## **QUICK GUIDE**

# FOR CONNECTING CONTROLLERS D -100,200,300,500

## **RAINBOW** internet monitoring service SCADA

Datakom cloud service RAINBOW SCADA provides connection of an unlimited number of equipment with compatible Datakom controllers. It enables remote management, parameter control, viewing statistics and logs via the Internet using a web browser or a free mobile phone application.

Connecting controllers to this cloud service is possible using the following modules installed on the back of the controller in the appropriate slots:

- DATAKOM 2G modem module for line controllers D-XXX MK2,3
- DATAKOM Ethernet module for line controllers D-100,200,300 MK2,3
- DATAKOM WIFI-Module for line controllers D-XXX MK2,3
- DATAKOM COMM module with Ethernet, RS-485 and USB Host interfaces for controllers D-500,700MK2,3

The required parameters can be configured both from the front panel of the controller and through the special free Datakom software. Rainbow Plus, which can be downloaded and installed from this link:

https://datacom.com.tr/rainbow-plus/497/ProductList?lang=5

With this software you can:

1. Set up event notifications by email :

| Scada Configuration                                            | Basic IP Settings Email GSM RS232 Wifi Ethemet |
|----------------------------------------------------------------|------------------------------------------------|
| Module     Generator     Mains     Figure     Analog Inputs    | Smtp Port 587  Mail Server Name mail           |
| Digital Inputs     Digital Outputs     Communication     Basic | Mail Account Name D500                         |
| IP Settings     Email     GSM     RS485/RS232     Wrfi         | Email                                          |
| Ethemet                                                        | Address 1 @                                    |
|                                                                | Address 3 @                                    |

Note: it is not recommended to change the above settings of the mail account and the server for sending messages. If you want to change these settings, then your mail server must support operation without encryption.

2. SMS notifications and Internet connection settings via 2 G modem:

| Scada Configuration                                                                                                    | Basic IP Settings Email DNS GSM Ethernet RS485/RS232 Wifi                                                                                                    |
|----------------------------------------------------------------------------------------------------|----------------------------------------------------------------------------------------------------|
| <ul> <li>Module</li> <li>Generator</li> <li>Mains</li> <li>Engine</li> <li>Analog Inputs</li> <li>Analog Outputs</li> <li>Digital Inputs</li> <li>Digital Outputs</li> <li>Communication</li> <li>Basic</li> <li>IP Settings</li> <li>Email</li> <li>DNS</li> <li>GSM</li> <li>Ethemet</li> <li>RS485/RS232</li> <li>Wifi</li> <li>Synchronization</li> <li>DC Generator</li> </ul> | Enable       Image: SMS Connection Enable       Image: SMS conmands Enable       Image: SMS on Mains Change         Image: GPRS to RS485 Gateway Enable       Image: SMS on Engine Run/Stop       Image: SMS on IP Change         Image: SMS on Engine Run/Stop       Image: SMS on Engine Run/Stop       Image: SMS on Active         Miscellaneous       Image: Service Center No       Image: Service Center No         APN       Image: Service Center No       Image: Service Center No         User Name       Image: Service Center No       Image: Service Center No         User Password       Image: Service Center No       Image: Service Center No |
|                                                                                                    | SMS Phone Number         No #1         No #2           No #3         No #4         Image: No #4                                                                                                    |

Notes: APN parameters and service center number are usually registered automatically. Numbers for SMS alerts must be specified in the international format. Your SIM card must have a paid SMS message package and an Internet connection.

3. Configure Ethernet interface parameters:

| File loois Language Hei                                                                                                    | p                                                                                                    |  |
|----------------------------------------------------------------------------------------------------|----------------------------------------------------------------------------------------------------|--|
| Scada Configuration                                                                                                    | Basic IP Settings Email GSM RS232 Wifi Ethemet                                                                                                    |  |
| <ul> <li>Module</li> <li>Generator</li> <li>Mains</li> <li>Engine</li> <li>Analog Inputs</li> <li>Digital Inputs</li> <li>Digital Outputs</li> <li>Communication</li> <li>Basic</li> <li>IP Settings</li> <li>Email</li> <li>GSM</li> <li>RS485/RS232</li> <li>Wifi</li> <li>Ethemet</li> </ul> | Ethemet   Ethemet to RS485 Gateway Enable     IP Address   Network IP   0 ÷ 0 ÷ 0 ÷ 0 ÷ 0 ÷   Gateway IP   0 ÷ 0 ÷ 0 ÷ 0 ÷   Subnet Mask   255 ÷ 255 ÷ 0 ÷ |  |

Notes: If the address and Gateway are zero, then the address is assigned from the local DHCP server.

Attention: In order to avoid problems with the "hanging" of the controller or problems with communication reliability, the Ethernet connection must be allocated to a separate virtual network (VLAN) or to a separate physical subnet on the router.

#### 4. Configure WIFI module parameters:

| The loois canguage theip |       |              |       |     |     |          |             |      |  |
|--------------------------|-------|--------------|-------|-----|-----|----------|-------------|------|--|
| Scada Configuration      | Basic | IP Settings  | Email | DNS | GSM | Ethernet | RS485/RS232 | Wifi |  |
|                          |       | CI           |       |     |     |          |             |      |  |
| Generator                |       |              |       |     |     |          |             |      |  |
| 🗄 Mains                  |       |              |       | Γ   |     |          |             |      |  |
| Engine                   |       | SSID         |       | L   |     |          |             |      |  |
|                          |       | ALC D        |       | Γ   |     |          |             |      |  |
| 🗄 - Analog Outputs       |       | Wifi Passwor | a     | L   |     |          |             |      |  |
|                          |       |              |       |     |     |          |             |      |  |
|                          |       |              |       |     |     |          |             |      |  |
| Communication            |       |              |       |     |     |          |             |      |  |
| Basic                    |       |              |       |     |     |          |             |      |  |
| IP Settings              |       |              |       |     |     |          |             |      |  |
| Email                    |       |              |       |     |     |          |             |      |  |
| ···· DNS                 |       |              |       |     |     |          |             |      |  |
| GSM                      |       |              |       |     |     |          |             |      |  |
| Ethernet                 |       |              |       |     |     |          |             |      |  |
| RS485/RS232              |       |              |       |     |     |          |             |      |  |
| Wifi                     |       |              |       |     |     |          |             |      |  |
| · Synchronization        |       |              |       |     |     |          |             |      |  |

5. Configure the Rainbow Scada server address (wss1.datakom.com.tr):

| ile Tools                                                                                                    | Language            | Help |       |                                                           |                                              |          |         |             |          |    |   |
|----------------------------------------------------------------------------------------------------|---------------------|------|-------|-----------------------------------------------------------|----------------------------------------------|----------|---------|-------------|----------|----|---|
| Scada                                                                                                    | Configuration       |      | Basic | IP Settings                                               | Email                                        | DNS      | GSM     | Ethemet     | RS485    |    |   |
| Module     Generator     Mains     Guine     Analog Inputs     Digital Inputs     Digital Outpu     Communicati     GSM     Ethemet     RS485     Synchronizat | s<br>ts<br>on<br>gs |      | Use   | b<br>Control<br>Program<br>Program<br>P #<br>IP #<br>IP # | Enable<br>nming Er<br>#1 255<br>#2 0<br>#3 0 | 5 🔹 -    |         | Server TCP. | /IP Port |    | × |
|                                                                                                    |                     |      |       | Address #                                                 | 1                                            | wss1.dat | akom.co | m.tr        | Port     | 90 | * |
|                                                                                                    |                     |      |       | Address #                                                 | 2                                            |          |         |             | Port     | 90 | * |

After the necessary above settings are made and the connection of the controller to the Internet is established, you can make sure that the controller has an active connection to the server. To do this, on the controller screen, you need to find the section corresponding to the type of your connection and see if the number of exchange packets with the Scada server changes over time (the frequency of change depends on the preset settings for the data exchange frequency).

For modem:

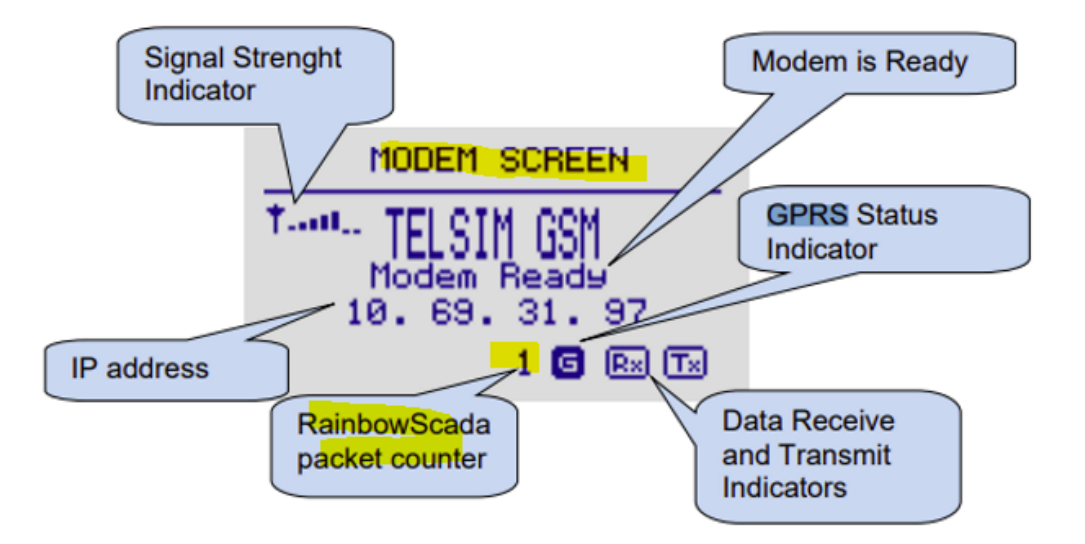

For Ethernet interface:

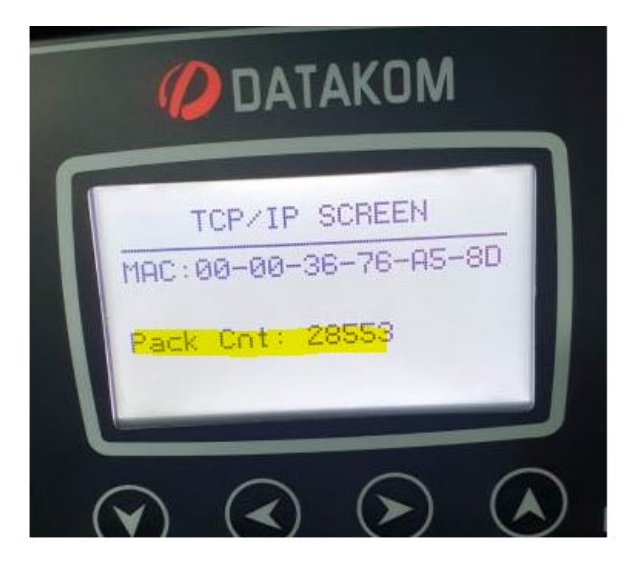

After that, you need to find on one of the controller screens its unique number, which will be used to add the device to the Rainbow service Scad a:

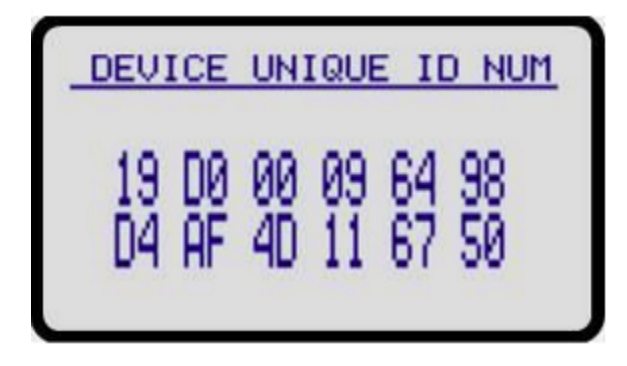

Then, you need to go to your Rainbow through your computer's web browser . scada account (Section Manage). If there is no such account , then you must first register it:

https://rm.datacom.com.tr/

| https://rm.datakom.com.tr |                                                                                 |                          |  |  |  |  |
|---------------------------|---------------------------------------------------------------------------------|--------------------------|--|--|--|--|
|                           | Rainbow Scada Login                                                             |                          |  |  |  |  |
|                           | Username                                                                        | *                        |  |  |  |  |
|                           | Password                                                                        | *                        |  |  |  |  |
|                           | Login                                                                           |                          |  |  |  |  |
|                           | Manage                                                                          |                          |  |  |  |  |
|                           | Register                                                                        |                          |  |  |  |  |
|                           | Password Reset                                                                  |                          |  |  |  |  |
|                           | This application requires one of these<br>Firefox 52+, Chrome 49+, Safari 10.1+ | browsers:<br>or IE Edge+ |  |  |  |  |
|                           |                                                                                 |                          |  |  |  |  |
|                           |                                                                                 |                          |  |  |  |  |
|                           |                                                                                 |                          |  |  |  |  |

Then, add a device according to the previously found Device Unique - ID :

| Tool Help |                                        |                         |                              |             |                    |                         |  |
|-----------|----------------------------------------|-------------------------|------------------------------|-------------|--------------------|-------------------------|--|
|           |                                        |                         | Below are the tasks          | ou can acco | mplish with this a | ccount                  |  |
| Welcome   | Customers Users Nodes Devices Ownershi | p User Logs Device Log  | gs Device Password Generator |             |                    |                         |  |
| ID        | Unique-ID                              | Site-ID                 | Engine-SN                    | Parent      | Version            | Customer(s)             |  |
| I         | No filter applied                      | DUCTUR CTTP TO          |                              |             | DKODD5 00          | Techpro                 |  |
| 3700      | 1500001420213BAFD94F3E5C               | ENGINE SITE ID          |                              | 1           | DROBDSOO           | DeptNede(c)             |  |
|           |                                        |                         |                              |             |                    | Our Root Node           |  |
|           |                                        |                         |                              |             |                    |                         |  |
|           |                                        |                         |                              |             |                    | Add Device(s)           |  |
|           |                                        |                         |                              |             |                    | Delete Device(s)        |  |
|           |                                        | Add Device by Unique-ID |                              | ×           |                    | Add Device by Unique-ID |  |
|           |                                        | Info: Enter the         | Unique-ID of the device      | below       |                    | Device Search           |  |
|           |                                        | Unique-ID:              |                              | Save        |                    | Device Next             |  |
|           |                                        |                         |                              |             |                    |                         |  |

Notes:

At the time of adding, your device must have an active connection to the Internet and to the Rainbow server scada . Otherwise, the device will not be found and added.

If your device has already been added to any other account on this server, then it cannot be added to your account until it is removed from the previous account . The issue of deletion is resolved through the owner of such an account , who must send a request to delete the device to Datakom by email : <u>technical . support @ datacom . com . tr</u>.

Each of the devices must be located in the corresponding node (node). If there is no Node, then you need to create it and move the device to it. Otherwise the device will be in Scada not active.

After the controller has been successfully added to your account , you can go to the main RAINBOW section scada . This can be done either through a web browser :

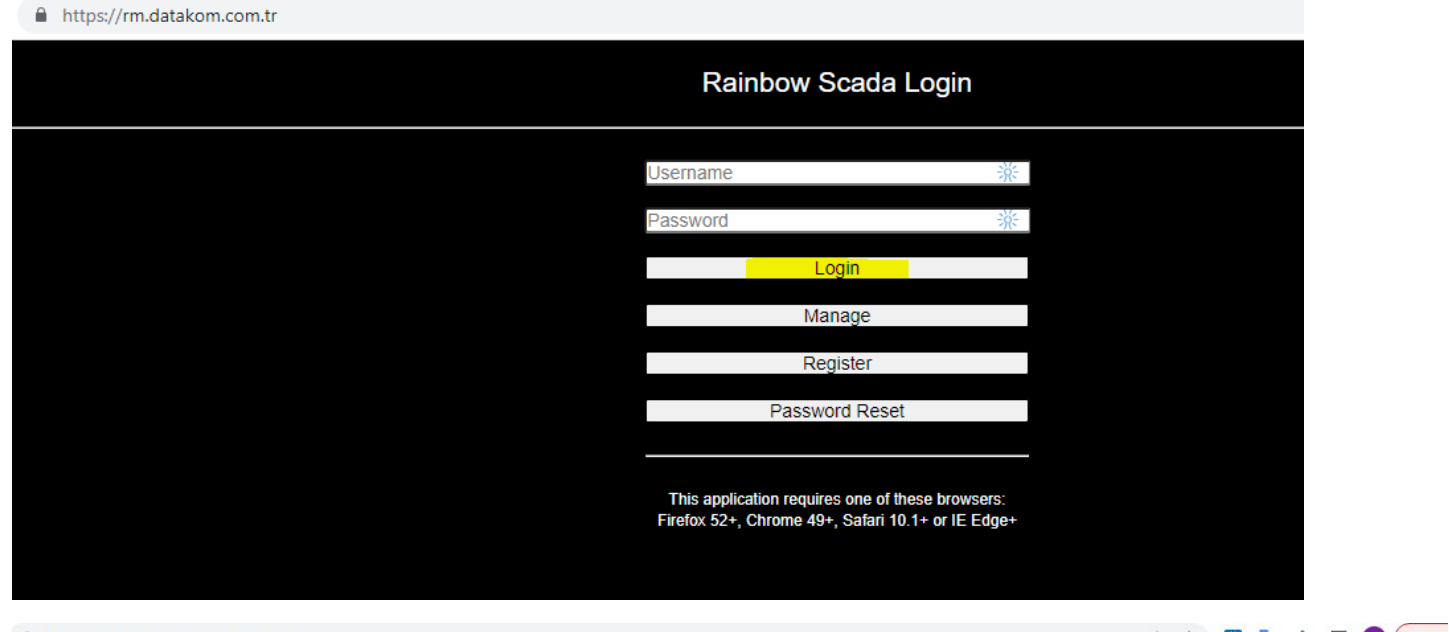

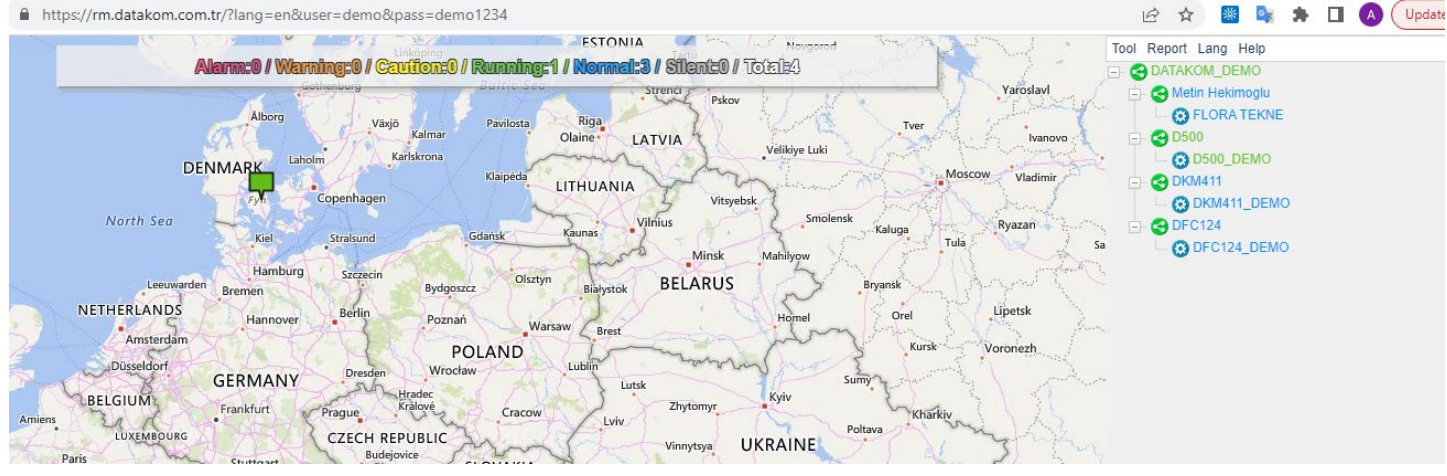

# Or through the mobile phone app:

# http://www.datacom.com.tr/

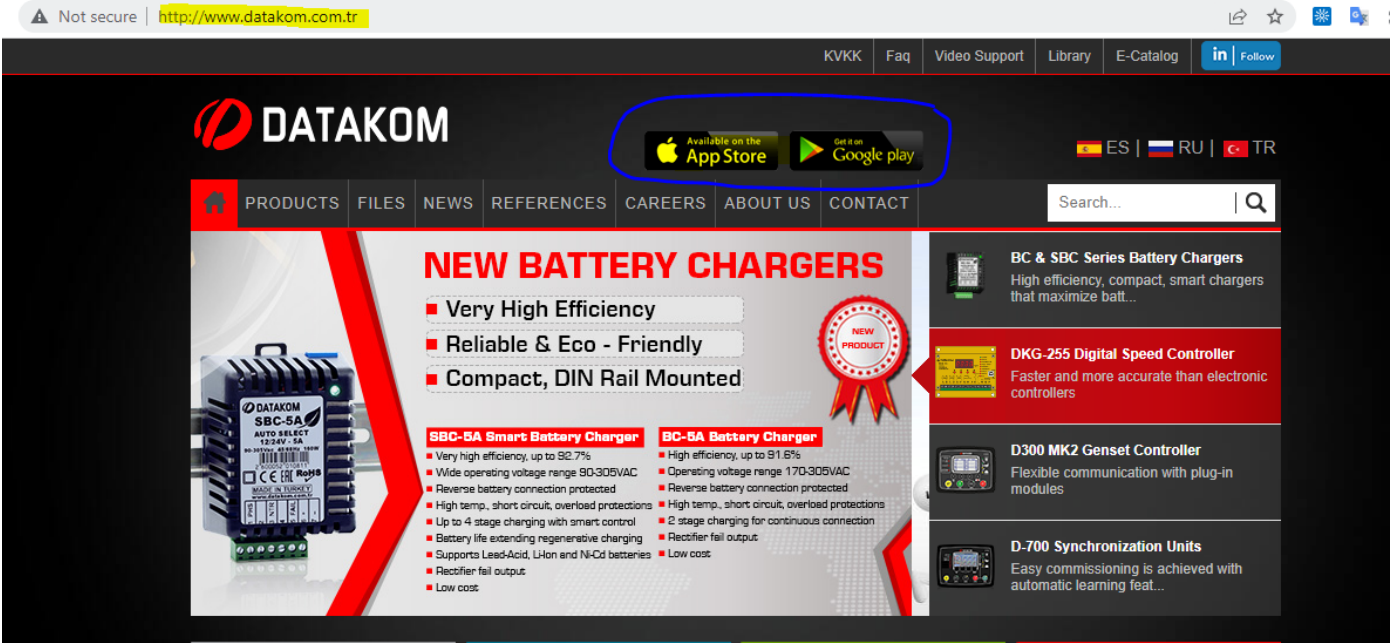

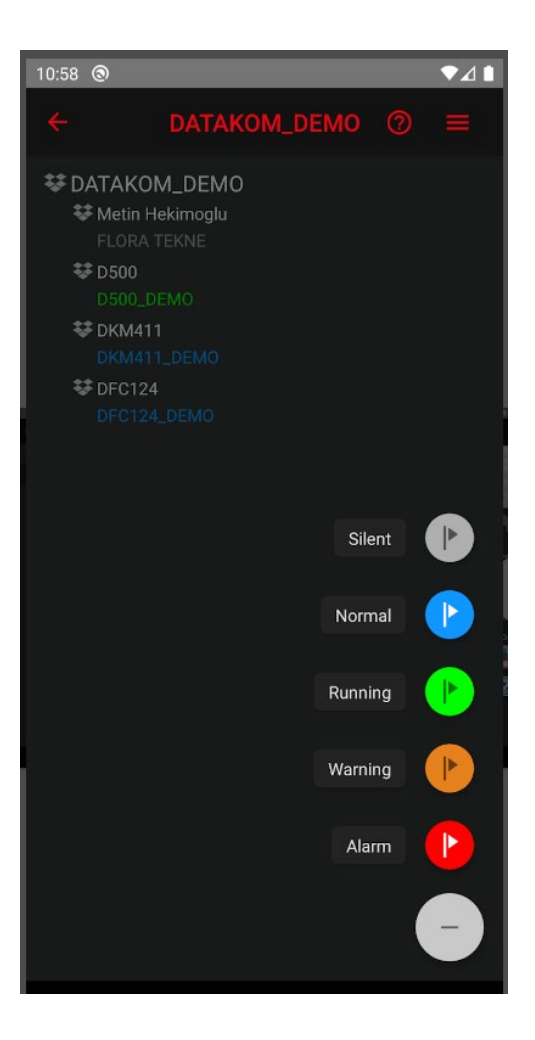

Notes:

Devices that are currently inactive (which do not currently have a connection to the server) in the system are marked in gray.

Update of information about the activity of devices and their parameters is carried out with a certain frequency, provided by the current settings.

Complete information about connecting and using Rainbow scada can be obtained from these links:

http://www.datakom.com.tr/rainbow-scada/76/48/ProductDetails?lang=5

http://www.datakom.com.tr/upload/Files/REMOTE%20MONITORING.pdf

http://www.datakom.com.tr/upload/Files/RainbowScada\_USER.pdf